## **Digital ID Signature Instructions**

This new process involves <u>electronic Digital ID signatures</u> (do not print and rescan) and <u>checkboxes that</u> <u>need to be completed</u> before it comes to the UCC for review. Don't forget to complete a checkbox action or **fill in blanks with a vote count**, then proceed with your Digital ID. *You must use Adobe Acrobat to complete digital signatures, rather than Adobe Reader.* 

Thank you for helping us ensure we maintain ADA compliant documents, by following the electronic signature process. We are no longer able to print, sign and scan.

## First select the action (fill in checkbox or vote count)

To sign electronically with a Digital ID do this:

- 1. Click on the signature field
- 2. If you've *already created* a Digital ID
  - a. Click Continue
  - b. Enter Password
  - c. Click Sign
  - d. You will be prompted to save the document
  - e. Send to the next reviewer for signature, their name will appear on the Form A.
- 3. If you need to create a Digital ID
  - a. Click Configure New Digital ID
  - b. Select Create a new Digital ID
  - c. Select Save to File
  - d. Enter required fields only (Name and email)
  - e. Click Continue
  - f. Create a Password (Don't forget! Or you will have to recreate a digital signature every time)
  - g. Now that it has been created, you can sign the form Click Continue
  - h. Enter Password
  - i. Click Sign
  - j. You will be prompted to save the document
  - k. Send to the proposer who will respond to any concerns and will forward to the next reviewer for signature (their name/title will appear on the Form A).